## Microsoft Azure KI Audioinhaltserstellung – Setup

- 1. Öffne https://azure.microsoft.com/de-de/products/ai-services/text-to-speech/
- 2. Erstelle oben rechts ein Konto oder melde dich an
- 3. Öffne das Azure-Portal
- 4. Klicke auf «Ressource erstellen»
- 5. Suche nach «Speech» und klicke auf «Erstellen»  $\rightarrow$  «Speech»
- 6. Benenne deinen «Speech». Das Abonnement, den Standort und den Tarif kannst du wie eingestellt lassen.

| rstellen                                  |  |
|-------------------------------------------|--|
| peech                                     |  |
|                                           |  |
| ame *                                     |  |
| Geben Sie einen Namen ein                 |  |
| bonnement * 🛈                             |  |
| Azure subscription 1                      |  |
| tandort *                                 |  |
| (US) USA Süd Mitte                        |  |
| arif (Alle Preisinformationen anzeigen) * |  |
|                                           |  |
| essourcengruppe * 🛈                       |  |
| Test (neu)                                |  |
| eues Element erstellen                    |  |
|                                           |  |

- 7. Wähle eine Ressourcengruppe aus. Wenn noch keine vorhanden ist, wähle «Neues Element erstellen» aus.
- 8. Schliesse unten links mit «Erstellen» ab.
- 9. Die Bereitstellung kann einen Moment dauern.
- 10. Gib anschliessend diesen Link in den Browser ein: https://speech.microsoft.com/portal
- 11. Klicke unter «Audioinhaltserstellung» auf «Audioinhaltserstellungsprojekt starten».

| twickeln Sie Apps und Dienste, die mit m<br>rwenden Sie verschiedene Sprechstile, un                                                                                                    | ehr als 400 Stimmen in 140 Sprachen und Dia<br>n Ihren gesprochenen Inhalten Emotionen zu          | ilekten natürlich sprechen. Erstellen Sie eine a<br>geben. <u>Weitere Informationen zur Sprachsyn</u> | angepasste Stimme, um Ihre Marke zu unterscheiden, und<br><u>these (Text-zu-Sprache)</u>                    |
|----------------------------------------------------------------------------------------------------|----------------------------------------------------------------------------------------------------|----------------------------------------------------------------------------------------------------|----------------------------------------------------------------------------------------------------|
|                                                                                                    | <b>0</b> 11                                                                                        | 9 Uh                                                                                                  | s uh                                                                                                    |
|                                                                                                    |                                                                                                    |                                                                                                    |                                                                                                    |
| /oice-Katalog                                                                                                    | Custom Voice                                                                                       | Personal Voice Vorschau                                                                               | Audioinhaltserstellung                                                                                      |
| Durchsuchen Sie ausdrucksstarke                                                                                                    | Verwenden Sie Ihre eigenen                                                                         | Create an Al voice easily from a human                                                                | Gestalten Sie eine facettenreiche Sprache,                                                                  |
| nenschenähnliche Stimmen, um den<br>verfekten Sprecher für Ihr Projekt zu finden.                                                                                                    | Audioaufzeichnungen, um eine einzigartige<br>Stimme für Ihre Text-zu-Sprache-Apps zu<br>erstellen. | voice sample, providing your users with a<br>personalized voice experience across 100<br>languages.   | indem Sie den Sprechstil, die<br>Geschwindigkeit und die Aussprache Ihrer<br>gesprochenen Inhalte anpassen. |
| and the second second se | Custom Voice-Projekt starten                                                                       | Tor out Personal Voice                                                                                | Audioinhaltearetallungenroialet starton                                                                     |

12. Lade hier nun den Text hoch, der vorgelesen werden sollte. Unter «Neu» hast du die Möglichkeit, einen Ordner zu erstellen wie in diesem Beispiel «Beispielordner». Dadurch kannst du deine Audiodateien thematisch gut strukturieren. Du kannst aber auch direkt eine Textdatei erstellen und dort deinen Text, den du ins Audioformat konvertiert haben willst, reinkopieren.

| Azure KI   Speech Stu | udio                                                                                                    |                    |                                         | _Q_@?© <sub>se</sub>                 | Sergio Cerminara SC |  |  |  |  |
|-----------------------|----------------------------------------------------------------------------------------------------|--------------------|-----------------------------------------|--------------------------------------|---------------------|--|--|--|--|
|                       | Speech Studio > Audioinhaltserstellung > Ei                                                                        | gene Dateien       |                                         |                                      |                     |  |  |  |  |
| Ermitteln             | Dateien verwalten                                                                                                  |                    |                                         |                                      |                     |  |  |  |  |
| Eigene Dateien        | + Neu ∨ 📅 Hochladen ∨ ↦ Exportieren 🚽 Herunterladen 🕫 Umbenennen 👔 Löschen 🖗 Automatisch vorhersagen 🕞 Vorlage ∨ … |                    |                                         |                                      |                     |  |  |  |  |
| Aufgabenliste         | Name 🗠                                                                                                    | Inhalt $\vee$ Inha | ltsformat $\vee$ Dateityp $\vee$ Abrech | nenbare Zeic 👋 Letztes Update 🗸 🛛 Ex | portverl 🗸 Tags 🗸   |  |  |  |  |
| Audiobibliothek       | Beispielordner                                                                                                    | 20 Dateien         | Ordner                                  | 19.11.2023 19:46                     |                     |  |  |  |  |
|                       |                                                                                                    |                    |                                         |                                      |                     |  |  |  |  |
|                       |                                                                                                    |                    |                                         |                                      |                     |  |  |  |  |
|                       |                                                                                                    |                    |                                         |                                      |                     |  |  |  |  |
|                       |                                                                                                    |                    |                                         |                                      |                     |  |  |  |  |
|                       |                                                                                                    |                    |                                         |                                      |                     |  |  |  |  |
|                       |                                                                                                    |                    |                                         |                                      |                     |  |  |  |  |
|                       |                                                                                                    |                    |                                         |                                      |                     |  |  |  |  |

13. Das Setup ist nun abgeschlossen. Du bist im effektiven Interface gelandet, wo du deinen Text in Audio konvertieren kannst. Auf der rechten Seite kannst du diverse Einstellungen vornehmen. Dazu zeige ich dir im Blogartikel gerne mehr.

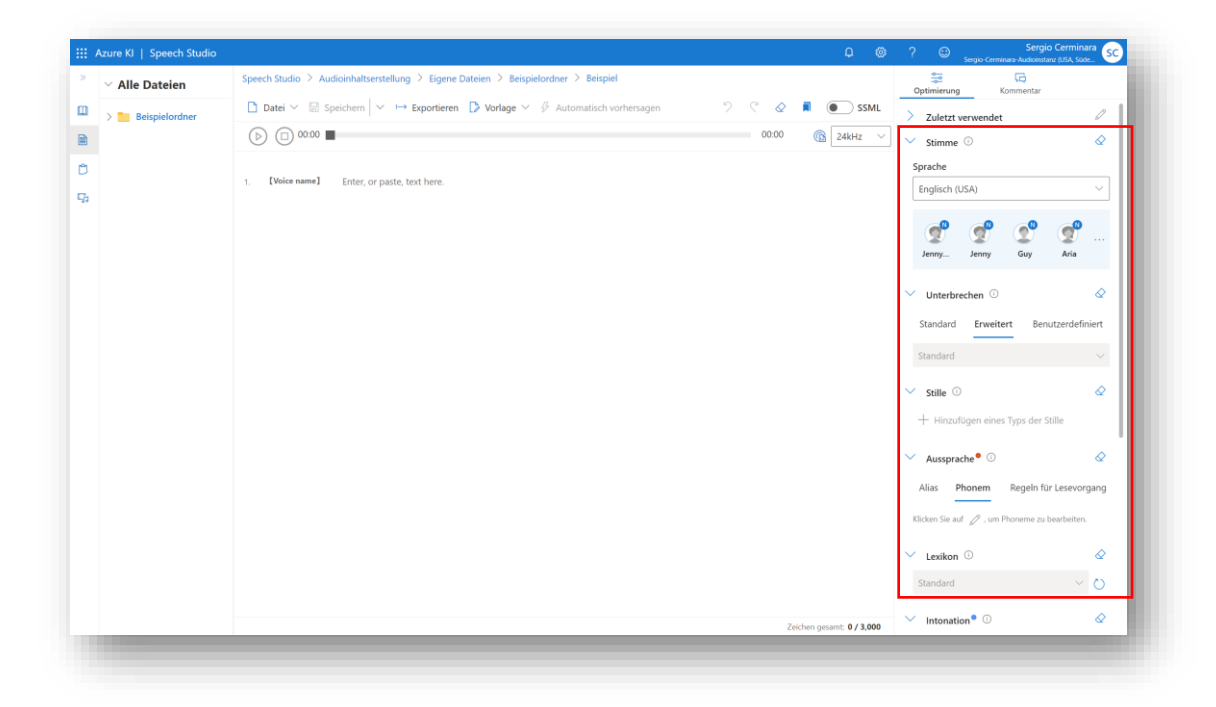